### Step 1: Access Interfolio via CSULB's Single Sign-On (SSO)

| ALIFORNIA STATE UNIVERSITY<br>LONG BEACH | C, Launch App 🕈 Home |                                 |            |                    |            |
|------------------------------------------|----------------------|---------------------------------|------------|--------------------|------------|
| CSULB 1                                  | CSULB 2              | +                               | /          |                    |            |
|                                          | CSULB Help           | () interfolio                   | beachboard | EDUCAUSE           |            |
| University Library                       | SSO Help             | Interfolio                      | BeachBoard | EDUCAUSE           | Lynda.com  |
| Beach Sync                               | SOFTWARE<br>DEPOT    | Career LINK<br>FACULTY & STAFF  | HER CSLINK | skills             | HED FREAM  |
| BeachSync                                | Free Software        | CareerLink - Faculty &<br>Staff | CSLink     | SkillSoft Training | Red Folder |
| Docu Sign.                               | yeat Conterencing    |                                 |            |                    |            |
| DocuSign                                 | Zoom                 |                                 |            |                    |            |

### Step 2: Access Your Packet and Click on "Edit Packet"

| CALIFORN                                     | IA STATE UNIVERSITY                |                                                    |                                            |                                         |              |  |  |  |
|----------------------------------------------|------------------------------------|----------------------------------------------------|--------------------------------------------|-----------------------------------------|--------------|--|--|--|
| Home                                         | Your Packets                       |                                                    |                                            |                                         |              |  |  |  |
| Your Packets<br>Review, Promotion and Tonure | Active                             |                                                    |                                            |                                         |              |  |  |  |
| Cases                                        | Packet                             | Туре                                               | Status                                     | Due Date                                |              |  |  |  |
| Templates<br>Administration<br>Reports       |                                    | Review                                             | Not Submitted                              | Case due Aug 24, 2018                   | View         |  |  |  |
| Users & Groups                               |                                    |                                                    |                                            |                                         |              |  |  |  |
| × CALIFORN                                   | IA STATE UNIVERSITY<br>ONG BEACH   |                                                    |                                            |                                         |              |  |  |  |
| Home                                         | Overview<br>Amy Lau                |                                                    |                                            |                                         |              |  |  |  |
| eview, Promotion and Tenu.                   | Below you will find an overview of | the packet requirements outlined by your instituti | ion. This page will be updated as you make | progress toward submitting your packet. |              |  |  |  |
| Cases<br>Templates                           | Edit Packet Preview Pa             | cket                                               |                                            |                                         |              |  |  |  |
| Administration                               |                                    |                                                    |                                            |                                         |              |  |  |  |
| Reports                                      |                                    | PRIMARY FILE<br>Due: 2018-09-28                    |                                            | NOTY                                    | ET SUBMITTED |  |  |  |
| osers & oroups                               |                                    | Primary File Materials, 0 Added                    |                                            |                                         | Edit         |  |  |  |

## **Step 3:** Scroll down to the last section of your packet and click on "View" to the right of "REQUEST – Non-Consideration for Promotion"

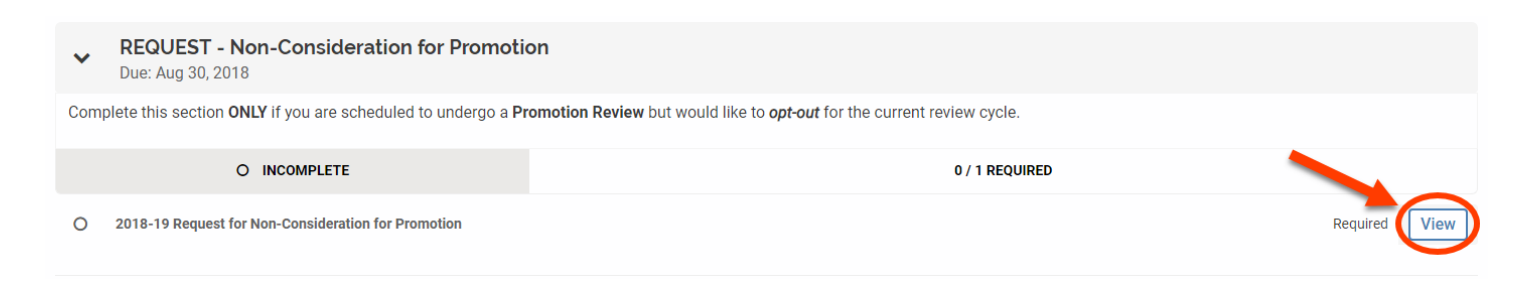

# **Step 4:** Check the box in order to confirm your request for non-consideration for the 2018-19 RTP Review Cycle then **Return to Your Packet**

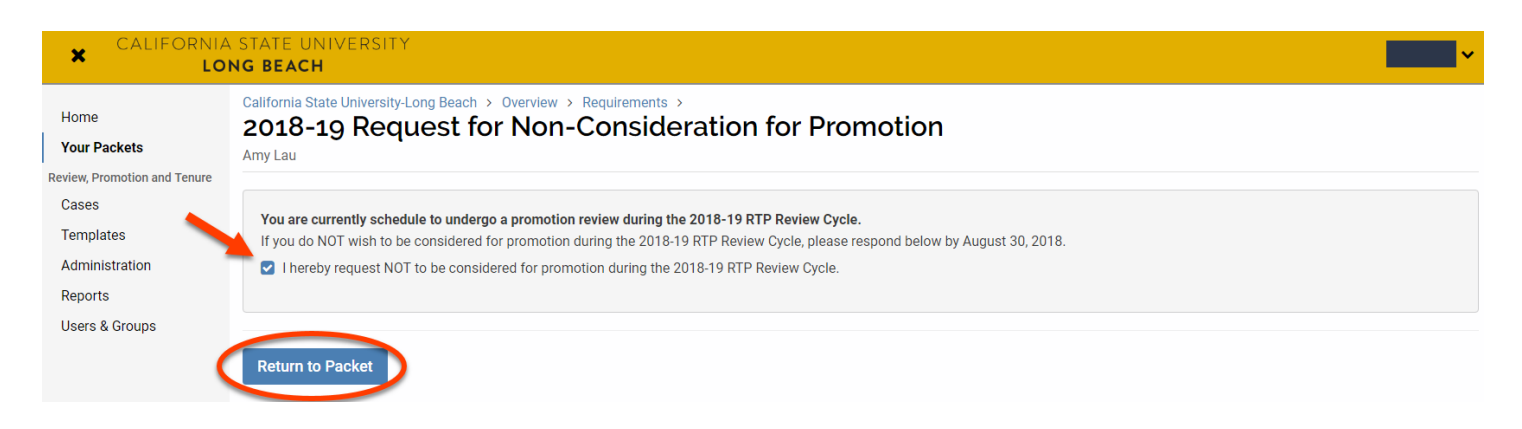

#### Step 5: Submit Your Packet by clicking "Review & Submit" and then "Submit Section(s)"

| Home                                                                                           | <ul> <li>RSCA - Additional<br/>Due: Sep 28, 2018</li> </ul>                                                                                                    |                                                                   |                  |  |  |
|------------------------------------------------------------------------------------------------|----------------------------------------------------------------------------------------------------|-------------------------------------------------------------------|------------------|--|--|
| Your Packets<br>vview, Promotion and Tenure<br>Cases<br>Templates<br>Administration<br>Reports | @ COMPLETE                                                                                                    | 0 / 1 OPTIONAL                                                    |                  |  |  |
|                                                                                                | O Additional RSCA                                                                                                    |                                                                   | Optional  Add Fi |  |  |
|                                                                                                | <ul> <li>PRIOR EVALUATIONS<br/>Due: Sep 28, 2018</li> </ul>                                                                                                    |                                                                   |                  |  |  |
| ers & Groups                                                                                   | Please include all prior evaluations (Periodic "Mini", RTP, an                                                                                                    | d/or ETF) as specified below:                                     |                  |  |  |
|                                                                                                | Reappointment file: all evaluations since appointment.     Tenure file: all evaluations since appointment.     Promotion file: all evaluations since appointment or since     COMPLETE | e the last promotion, whichever is more recent,<br>0 / 1 OPTIONAL |                  |  |  |
|                                                                                                | O Prior Evaluations                                                                                                    |                                                                   | Optional 🖸 Add F |  |  |
|                                                                                                | <ul> <li>REQUEST - Non-Consideration for Pror<br/>Due: Aug 30, 2018</li> </ul>                                                                                                    | notion                                                            |                  |  |  |
|                                                                                                | Complete this section ONLY if you are scheduled to undergo a Promotion Review but would like to opt-out for the current review cycle.                                                  |                                                                   |                  |  |  |
|                                                                                                | © COMPLETE                                                                                                    | 1 / 1 REQUIRED                                                    |                  |  |  |
|                                                                                                | 2018-19 Request for Non-Consideration for Promotion                                                                                                    |                                                                   | Required Vie     |  |  |

| CALIFORNIA                                                                                                    | STATE<br>Ig bea    | UNIVERSITY<br>CH                                               |                   | <b>~</b> |
|----------------------------------------------------------------------------------------------------|--------------------|----------------------------------------------------------------|-------------------|----------|
| Home<br>Your Packets<br>Review, Promotion and Tenure<br>Cases<br>Templates<br>Administration<br>Reports<br>Users & Groups |                    | RSCA - Peer Reviewed<br>Due: Sep 28, 2018                      | NOT YET SUBMITTED |          |
|                                                                                                    |                    | RSCA - Works In Progress<br>Due: Sep 28, 2018                  | NOT YET SUBMITTED |          |
|                                                                                                    |                    | RSCA - Additional<br>Due: Sep 28, 2018                         | NOT YET SUBMITTED |          |
|                                                                                                    |                    | PRIOR EVALUATIONS<br>Due: Sep 28, 2018                         | NOT YET SUBMITTED |          |
|                                                                                                    |                    | REQUEST - Non-Consideration for Promotion<br>Due: Aug 30, 2018 | NOT YET SUBMITTED |          |
|                                                                                                    | Preview Submission |                                                                |                   |          |
| © 2018 Interfolio, Inc.<br>Program Policies                                                                               | Subm               | hit Section(s) Cancel                                          |                   |          |